- 1. Caso o navegador não possua o "Web Signer" instalado, será apresentada a mensagem com um link (Clique aqui) para abrir a página de instalação em uma nova aba.
- 2. Após a instalação, clique no segundo link para atualizar os certificados digitais.

| Processo Digital - 2020/00002158<br>Assunto: Ajustes de processos Interessado: 82.845.322/0001-04 - Softplan Planejamento e Sistemas Ltda.                                                                           |            |             |         |         |                  |         |  |  |  |
|----------------------------------------------------------------------------------------------------|------------|-------------|---------|---------|------------------|---------|--|--|--|
| Processo                                                                                                    | Documentos | Tramitações | Tarefas | Volumes | Dados Adicionais |         |  |  |  |
| Assinatura O seu navegador não possui o assinador digital instalado, por favor clique aqui para abrir a página de instalação em uma nova aba. Após a instalação clique aqui para atualizar os certificados digitais. |            |             |         |         |                  | ja<br>» |  |  |  |

Após abertura da nova aba, siga as orientações de acordo com cada navegador para instalar o Softplan Web Signer.

| $\leftrightarrow$ > C' <b>(a</b> ) | 🛈 🖸 🖴 https://websigner. <b>softplan.com.br</b> /Setup?brand=&ijslib=&browse                                                                                                    | r=Firefox&returnUrl= 67% ···· 👽 🏴 🟠                                                                                                    | III\ 🗉 🏽 🚢 |  |  |  |  |
|------------------------------------|----------------------------------------------------------------------------------------------------|----------------------------------------------------------------------------------------------------|------------|--|--|--|--|
|                                    | SOFTPLAN WEB SIGNER<br>ASSINITIVIA DIOTAL NO BROWSER                                                                                                    |                                                                                                    |            |  |  |  |  |
|                                    | Instalação Softplan Web Signer                                                                                                    | Precisa de ajuda?                                                                                                    |            |  |  |  |  |
|                                    | Passo 1 de 2: Instalar a extensão Softplan Web Signer no Firefox<br>Sga esse processo para habiltar seu computador a utilizar certificados digitais em páginas web.<br>Instalar Softplan Web Signer para Frefox                                                                                                    |                                                                                                    |            |  |  |  |  |
|                                    | Imaterials Schritten Web Su., X +     Construction Schritten Web Su., X +     Construction Schritten Schritten Schriberten Schriberten Schritten Schritten Schritten Schritten Schrit | Instacja Schjan Wei SL. X     +     Op instacja Schjan Wei SL. X     +     weispecent plan.com.br/Setup Torowser-Fordex     weispecent plan.com.br     X |            |  |  |  |  |
|                                    | O Forden inspekting over ette die pedieten autoritägie<br>para installer programan no sten computer<br>Remitär                                                                                                    | Ent vite drugs instalar um complemente no Fierdes:<br>Web Sport<br>Salar mais<br>Cancelar (jestalar                                                      |            |  |  |  |  |
|                                    | Clique em "Allow" ou "Permitir"<br>e 2016 sontpuin Teos so dimito                                                                                                    | depois em "Instal" ou "Instalar"                                                                                                    | 3          |  |  |  |  |

## Link para instalação no navegador IE:

https://websigner.softplan.com.br/Setup?brand=&jslib=&browser=IE&returnUrl=

## Link para instalação no Google Chrome:

https://websigner.softplan.com.br/Setup?brand=&jslib=&browser=Chrome&returnUrl=

## Link para instalação no Firefox:

https://websigner.softplan.com.br/Setup?brand=&jslib=&browser=Firefox&returnUrl=